Почему нужно читать все уведомления от Озон? Озон как и любой другой маркетплейс любит делать сюрпризы своим селлерам. Но в отличие от WB новости об изменениях в работе маркетплейса появляются не так внезапно, в основном стараются информировать минимум за 48 часов до изменений.

Нововведения и изменения могут быть очень важными. Меняется комиссия, меняется оплата логистики, появляются еще какие-то требования, которые вы должны выполнить. Могут резко изменить ваш пункт сдачи заказов. Могут внезапно закрыть на приемку какой-то склад и т. д. Могут срочно затребовать какие-нибудь разрешительные документы на товар, которые нужно предоставить в кратчайший срок, что бы не получить штрафные баллы и блокировку продаж.

От Озон можно ждать чего угодно в любой момент. Поэтому крайне важно постоянно следить за уведомлениями в кабинете селлера и почте, просматривать несколько раз в день. Чтобы быть в курсе и не попасть под санкции и штрафы со стороны МП.

Уведомления в кабинете

Располагаются в верхнем правом углу 🥮, цифра указывает на непрочитанные сообщения. Здесь объединены как сообщения от покупателей, так и сообщения от ТП и уведомления от площадки.

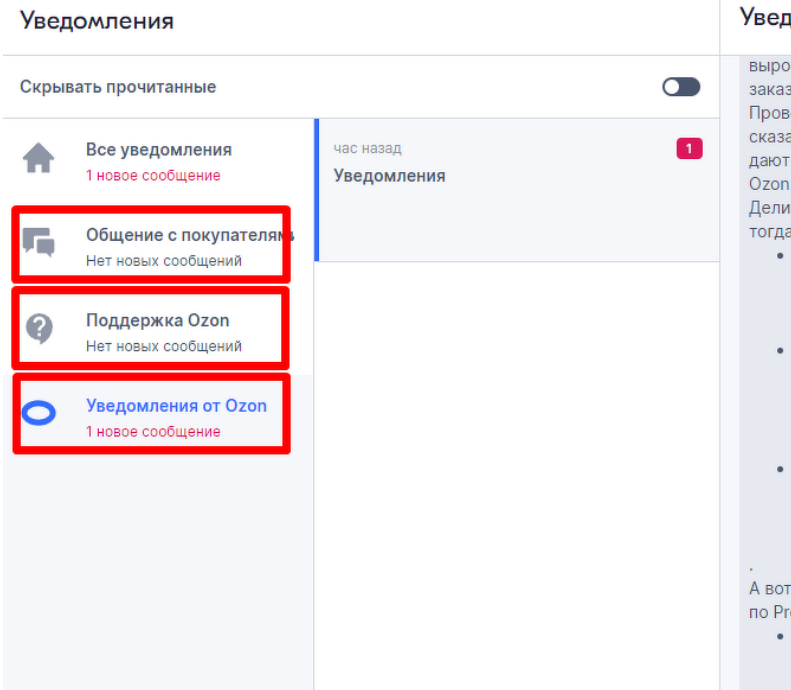

#### Уведомления

выросло на 36,5% до 51 186 компаний, а количество заказов за июнь было уже на 26% больше, чем за апрель. Проверили, насколько сильно на таких результатах сказалось то, что уже полтора месяца Premium-продавцы дают клиентам не кэшбэк, а прямую скидку при оплате Огол Счётом. Кстати, переименовали его в Огол Карту. Делимся статистикой, считали её с 9 июня — как раз тогда обновили условия:

- количество покупателей с Ozon Картой увеличилось в 3 раза;
- оборот продаж покупателей с Ozon Картой в 1,5 раза больше оборота продаж покупателей без Карты;
- количество заказов у держателей Карты в 2 раза больше тех, у кого карты нет;

А вот продажи с оплатой по Ozon Карте распределяются по Premium-продавцам:

 у тех, кто завышает цены, средний оборот на 27% ниже тех, кто держит «Индекс цен» ниже 1.07;

## Не все новости и уведомления приходят в сюда. Иногда важная информация поступает только в почту.

Убрали непопулярные механики акций Ď Входящие 🗙

Ozon Seller <marketplace@seller.ozon.ru> кому:

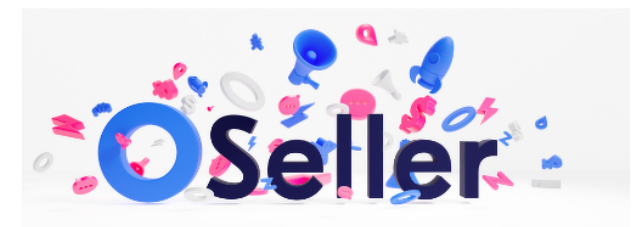

Сделали ещё подход к оптимизации продвижения — учли ваши ответы в опросах о популярных и лишних инструментах, мнение покупателей и эффективность акций.

Из акций, которые проводим мы или вы сами, убрали:

- Ргетіит-кэшбэк чтобы не путать вас и покупателей, ведь кэшбэка на Premium теперь нет вовсе;
- один из товаров в подарок продавцам не нравилось, что они не могут спрогнозировать, какая скидка будет на их товар. А покупатели не всегда были готовы заказывать сразу по три акционных товара. Поэтому все пользовались такими акциями неохотно.

Из акций, которые вы можете проводить сами:

Что бы ничего не пропустить включите себе нужные уведомления в рассылку в почту:

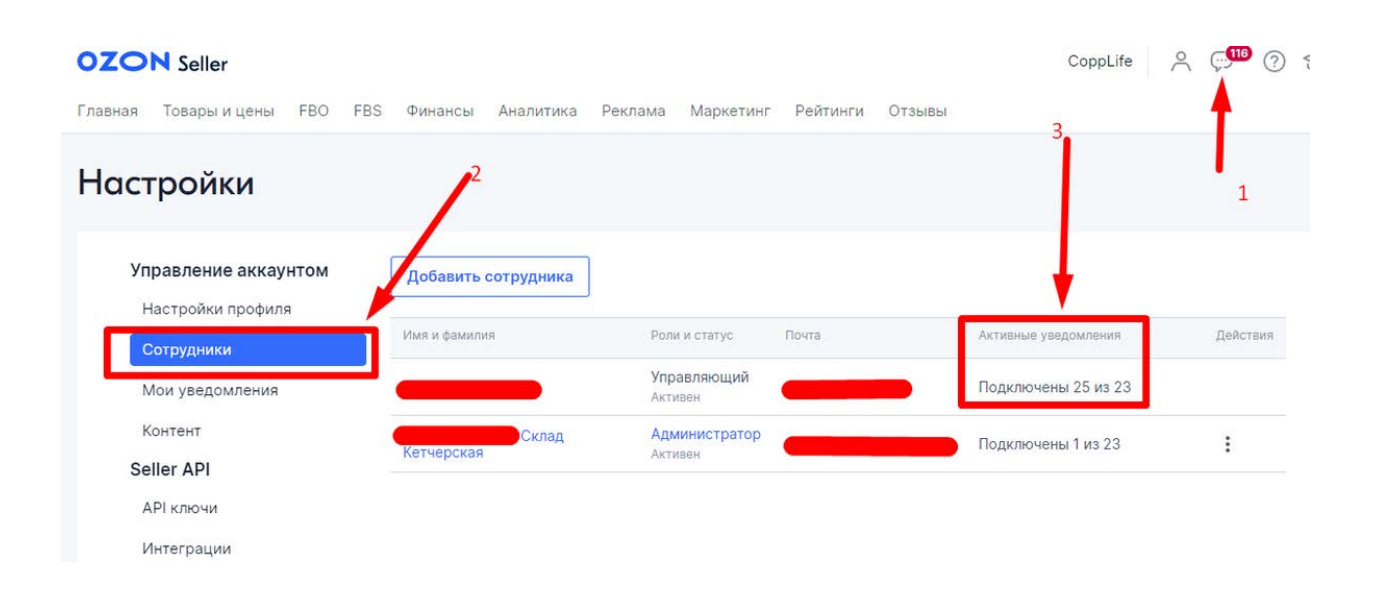

| По смс<br>Телефон для уведомлений<br>Не указано | -         |
|-------------------------------------------------|-----------|
| Сообщения от Ozon                               | ~         |
| По электроннои почте                            |           |
| Почта для получения уведомлений                 | $\oslash$ |
| Условия работы                                  |           |
| Изменение комиссий, договора и регламентов      |           |
| Общие новости площадки                          | ~         |
| Контроль качества                               | ~         |
| Продвижение                                     | ~         |
| _                                               |           |
| Продажа со склада Ozon                          | ~         |

### Как объединить кабинеты разных магазинов?

Если вы работаете на Озон, одновременно от нескольких организаций, чтобы постоянно не выходить из одного аккаунта и не входить в другой, в кабинете продавца на Озон, реализовано переключение между аккаунтами внутри одного кабинета.

Переключаться можно в верхнем правом углу.

В отличие от того же WB, Озон сделал строку поиска и когда у вас сотни подключенных магазинов, легко найти нужный.

|          | CoppLife    | <del>م (</del> | ?<br>?                |        |
|----------|-------------|----------------|-----------------------|--------|
|          | Q Поиск ког | мпании         |                       |        |
|          | ALUMAX      | _              |                       |        |
|          | AMS-shop    |                |                       |        |
|          | ARITYM      |                |                       |        |
| Действия | BeautyFoxx  |                |                       |        |
| :        | Beona       |                | •                     |        |
|          |             | CoppLife       | ِ چ <mark>بت</mark> ( | ଡ଼ କ୍ର |
|          |             | Q ad           |                       |        |
|          | -           | Ассорти то     | рваров                |        |
|          |             | Что такое      | счастье               |        |

Что бы у вас появился такой список, нужно чтобы основной владелец аккаунта добавил вас в "Пользователи" своего кабинета. Кроме того, вы можете дать доступ к своему кабинету вашим менеджерам, сотрудникам склада, сотрудникам удаленных сервисов.

Для этого переходим в настройки кабинета. Нажимаем на название вашей организации, в верхнем правом углу, далее кнопка "<u>Настройки - Сотрудники</u>"

| OZON Seller                                |                     |                           | Ассорти товаров Продавец | Ą Ç⁰ ⑦ 1 |
|--------------------------------------------|---------------------|---------------------------|--------------------------|----------|
| Главная Товары и цены FBO FB               | S Финансы Аналитика | Маркетинг Рейтинги Отзывы |                          |          |
| Настройки                                  |                     |                           |                          |          |
| Управление аккаунте и<br>Настройки профиля | Добавить сотрудника |                           |                          |          |
| Сотрудники                                 | Имя и фамилия       | Роли и статус Почта       | Активные уведомления     | Действия |
| Мои уведомления                            |                     | Алининскоссос             | Подключены 1 из 23       | :        |
| Контент                                    |                     | Vправляющий               | Подключены все 23        |          |
| Seller API                                 |                     |                           |                          |          |
| АРІ ключи                                  | кетчерская          | АКТИВЕН                   | Подключены 1 из 23       | :        |
| Интеграции                                 |                     |                           |                          |          |
| Реквизиты и договор                        |                     |                           |                          |          |

Нужно только указать почту и выбрать роль. Если почта не зарегистрирована в Озон, придёт уведомление в почту, с приглашением к регистрации. Если пользователь с такой почтой есть, то у человека, после обновления кабинета, ваш кабинет сразу появится в списке для выбора.

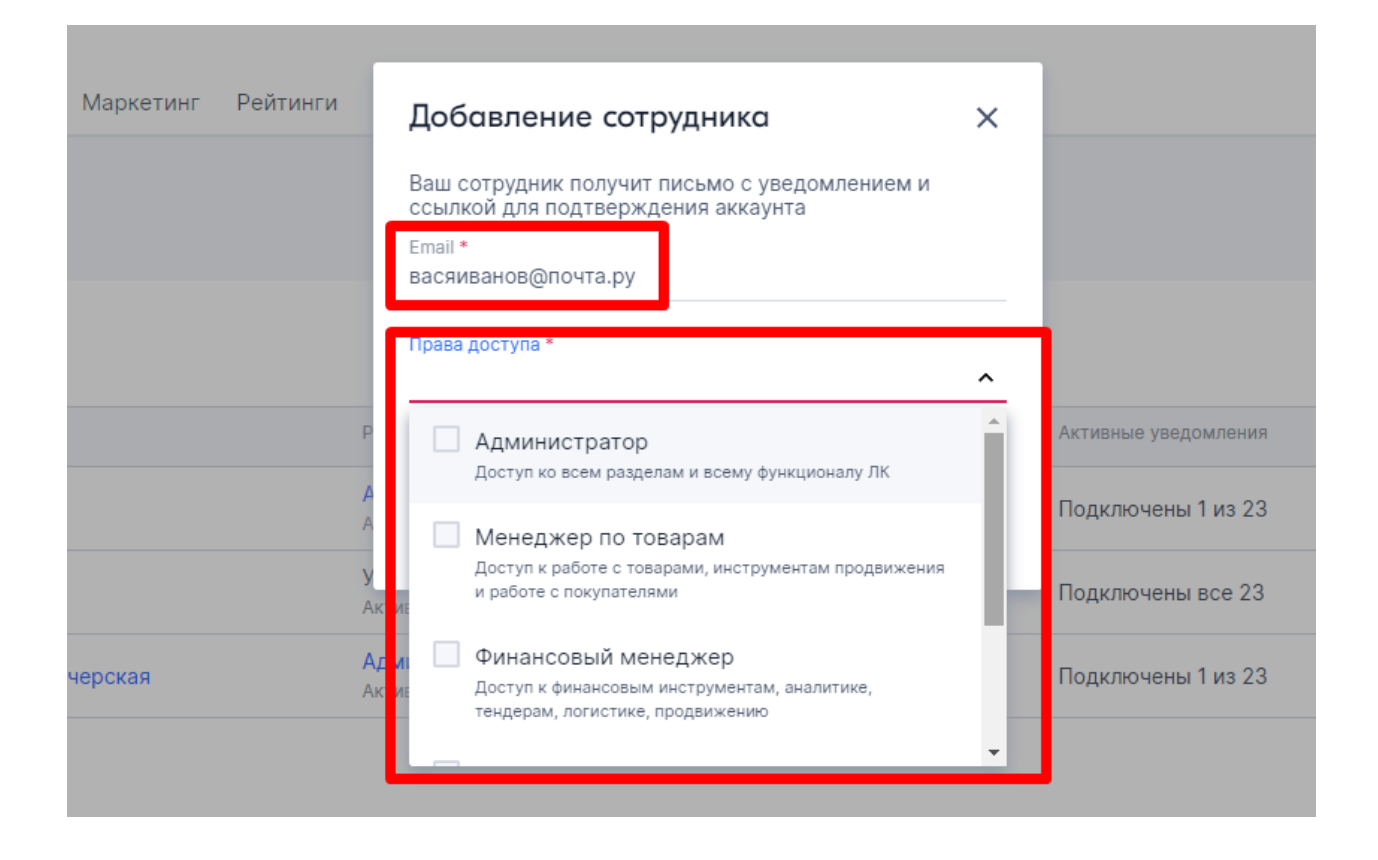

Как можно оформить магазин?

Что бы перейти к оформлению магазина переходим в раздел "<u>Настройки - Витрина</u>"

Сейчас у Озон оформление витрины одинаковое и бесплатное для всех.

| OZON Seller                                             |                                                 | Ассорти товаров Продавец 🗳 🖓 🔗                                                                                                    |
|---------------------------------------------------------|-------------------------------------------------|----------------------------------------------------------------------------------------------------|
| Главная Товары и цены FBO                               | FBS Финансы Аналитика Маркетинг Рейтинги Отзывы |                                                                                                    |
| Настройки                                               |                                                 | 1                                                                                                    |
| Управление аккаунтом<br>Настройки профиля<br>Сотрудники | OZONID Подробнее<br>Ozon ID Телефон             | Управление учётной записью Вы можете посмотреть всю информацию<br>о вашей учётной записи Ozon ID, а также<br>настроить её в вашем профиле. |
| Мои уведомления<br>Контент<br>Seller ADI                | Имя *                                           | Перейти в профиль Ozon ID.                                                                                                    |
| АРІ ключи<br>Интеграции                                 | Фамилия *                                       |                                                                                                    |
| Реквизиты и договор<br>Информация о компании            |                                                 |                                                                                                    |
| Документооборот<br>Договоры                             | Изменения пароля                                |                                                                                                    |
| Продажа товаров<br>юрлицам                              | Введите текущий пароль *                        |                                                                                                    |
| Представительство<br>бренда                             | Введите новый пароль * 💿                        |                                                                                                    |
| Настройки магазина<br>Информация о магазине<br>Витрина  | Сохранить                                       |                                                                                                    |

На экране с общей информацией вы можете

Отредактировать название магазина, написать "слоган" и прикрепить логотип магазина. Справа будет показано, как ваш магазин будет выглядеть на экране телефона. Так же можете выбрать или заливку фона шапки одним цветом или загрузить какие-нибудь обои, как у нас на примере.

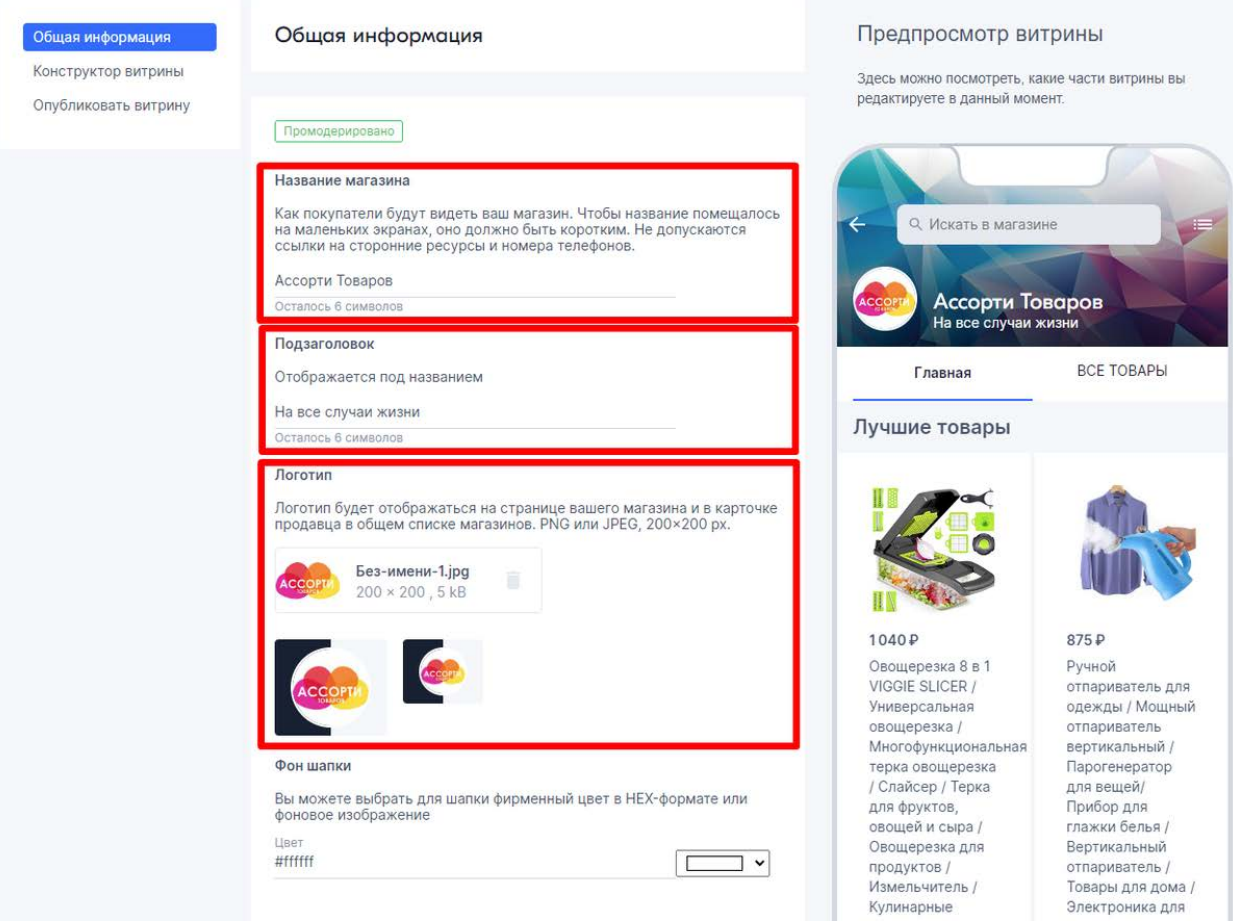

Следующая вкладка - конструктор витрины. Здесь вы можете добавлять элементы:

- баннер
- промо-товары
- НОВИНКИ
- хиты продаж
- категории
- лучшая цена

| Витрина                                                                |                                                                                                    |  |  |
|------------------------------------------------------------------------|----------------------------------------------------------------------------------------------------|--|--|
| Общая информация<br><b>Конструктор витрины</b><br>Опубликовать витрину | Конструктор витрины<br>Здесь вы можете добавить баннеры и блоки промо-товаров, которые<br>будут отображаться на вашей витрине.<br>Для каждого баннера нужно загрузить два изображения — для веб-<br>версии сайта и для мобильного приложения, и указать ссылку на товар<br>или на категорию.<br>Блок промо-товаров позволяет отобразить заголовок и до 20<br>выбранных вами товаров.<br>Не допускаются ссылки на сторонние ресурсы и номера телефонов. |  |  |
|                                                                        | Добавить: Баннер Промо-товары Новинки<br>Хиты продаж Категории Лучшая цена<br>Сохранено                                                                                                    |  |  |

#### Баннер

Можно и нужно загрузить оба изображения, как для мобильно версии для так и для десктопной. Большинство людей совершают покупки на Озон через мобильный телефон.

Баннер может вести к товару или к категории. Это может быть что-то типа кнопки или может быть реальным рекламным баннером, информирующим покупателя например об акции или скидке.

Можно разместить несколько баннеров, вы сами можете установить их порядок.

| Банн                                                                                                    | нер                                                                                                    |                                                                                       |                 |
|----------------------------------------------------------------------------------------------------|----------------------------------------------------------------------------------------------------|---------------------------------------------------------------------------------------|-----------------|
| Баннер                                                                                                    | р для сайта                                                                                                    |                                                                                       |                 |
| JPG, H                                                                                                    | е более 350 kB, о <sup>.</sup>                                                                                                    | т 1300 рх до 1416 рх по ширине, 300 рх                                                | по высоте.      |
| Выб                                                                                                    | іерите файл                                                                                                    |                                                                                       |                 |
| Для мо                                                                                                    | обильной версии                                                                                                    |                                                                                       |                 |
| JPG, не                                                                                                    | е более 75 kB, 75(                                                                                                    | 0 рх по ширине, от 192 рх до 480 рх по е                                              | высоте.         |
| Выб                                                                                                    | іерите файл                                                                                                    |                                                                                       |                 |
| Ссылк                                                                                                    | a                                                                                                    |                                                                                       |                 |
| 🔘 на                                                                                                    | а товар 🔘 на                                                                                                    | а категорию                                                                           |                 |
|                                                                                                    |                                                                                                    |                                                                                       |                 |
| Выб                                                                                                    | рать товар                                                                                                    |                                                                                       |                 |
| Выб                                                                                                    | рать товар                                                                                                    |                                                                                       |                 |
| Выб                                                                                                    | рать товар                                                                                                    |                                                                                       | _               |
| Выб                                                                                                    | рать товар                                                                                                    |                                                                                       |                 |
| выб                                                                                                    | ірать товар                                                                                                    |                                                                                       | _               |
| выб                                                                                                    | но                                                                                                    |                                                                                       | -               |
| Выб<br>аннер<br>ромодерирова<br>инер для сай                                                                                   | но                                                                                                    |                                                                                       | -               |
| Выб<br>оннер<br>ромодерирова<br>ннер для сай<br>3, не более 3                                                                  | но<br>ата<br>350 кВ, от 1300 рх до 1416 рх го                                                                                                    | по ширине, 300 рх по высоте.                                                          | -               |
| Выб<br>аннер<br>ромодерирова<br>ннер для сай<br>3, не более 3                                                                  | но<br>ата<br>350 kB, от 1300 px до 1416 px г<br>Омолажи                                                                                                    | по ширине, 300 рх по высоте.                                                          |                 |
| аннер<br>ромодерирова<br>ннер для сай<br>3, не более 3                                                                         | но<br>та<br>350 kB, от 1300 px до 1416 px го<br>с Фуллеренс<br>мо                                                                                                    | по ширине, 300 рх по высоте.                                                          |                 |
| аннер<br>ромодерирова<br>ннер для сай<br>3, не более 3                                                                         | но<br>iта<br>350 kB, от 1300 px до 1416 px r<br>с Фуллеренс<br>го кB, 750 px по ширине, от тр                                                                        | по ширине, 300 рх по высоте.                                                          |                 |
| Выб<br>аннер<br>ромодерирова<br>ннер для сай<br>3, не более 3<br>5, не более 7<br>5, не облее 7<br>5, не облее 7<br>567<br>750 | но<br>та<br>350 kB, от 1300 px до 1416 px r<br>С Фуллеренс<br>то кв, 750 px по ширине, от тр<br>756756767.jpg<br>× 480 , 59 kB                                       | по ширине, 300 рх по высоте.                                                          |                 |
| Выб<br>аннер<br>ромодерирова<br>ннер для сай<br>3, не более 3<br>5, не более 7<br>55<br>567<br>750<br>ылка                     | но<br>тта<br>350 kB, от 1300 px до 1416 px г<br>С Фуллеренс<br>с Фуллеренс<br>хо<br>то жв, 750 px по ширине, от тр<br>756756767;jpg<br>х 480 , 59 kB                 | по ширине, 300 рх по высоте.                                                          |                 |
| Выб<br>аннер<br>ромодерирова<br>ннер для сай<br>3, не более 3<br>с, не более 7<br>567<br>750<br>ылка<br>на товар               | но<br>тта<br>350 kB, от 1300 px до 1416 px г<br>С Фуллеренс<br>с Фуллеренс<br>хо<br>кB, 750 px по ширине, от тэ<br>756756767,jpg<br>х 480, 59 kB                     | по ширине, 300 рх по высоте.                                                          |                 |
| Выб<br>аннер<br>ромодерирова<br>ннер для сай<br>3, не более 3<br>5, не более 7<br>50<br>5, не товар                            | но<br>тта<br>350 kB, от 1300 px до 1416 px п<br>С Фуллеренс<br>с Фуллеренс<br>хокв, 750 px по ширине, от тэ<br>756756767.jpg<br>х 480, 59 kB<br>на категорию<br>Фото | по ширине, 300 рх по высоте.<br>ИВСЮЩИЕ<br>УБОДИНИ ОБЕКСО<br>ЗА ДО 4800 РХ ПО ВЫСОТЕ. | HA3BAHUE TOBAPA |

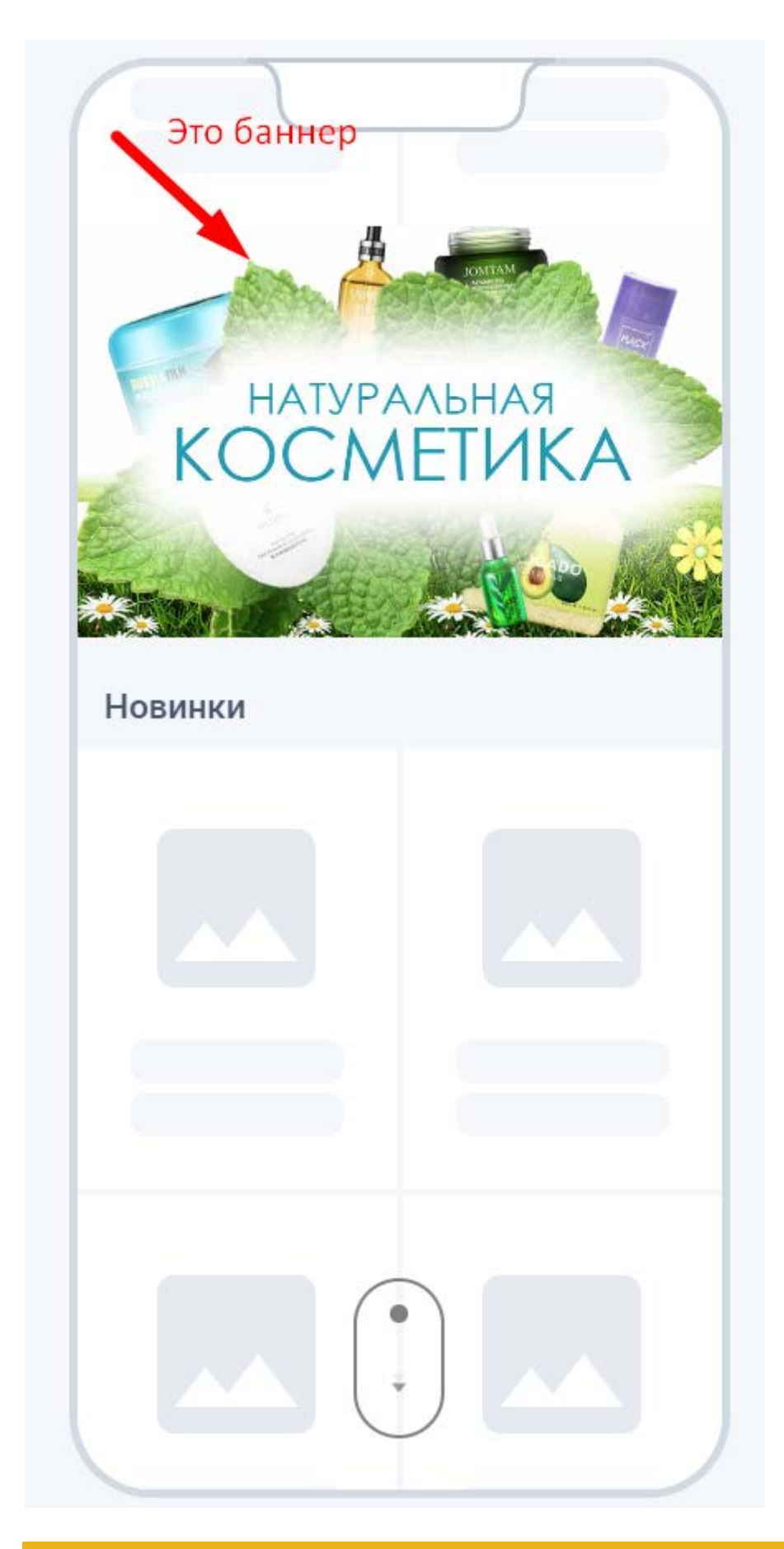

Промо-товары

# В это раздел можете добавить свои любые товары от 4x до 20шт.

#### В заголовок можно написать например "Товары Месяца".

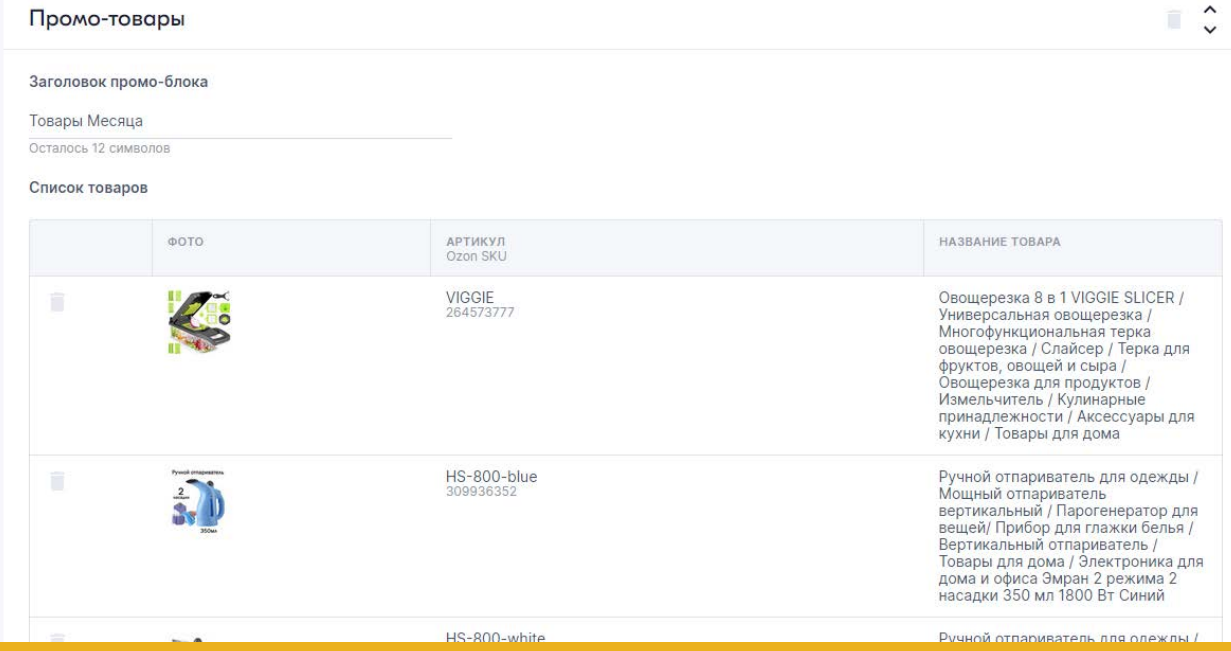

Новинки, Лучшая цена, Хиты продаж

Данные блоки нельзя редактировать и можно добавить только один раз.

В них отображаются соответствующие ваши товары.

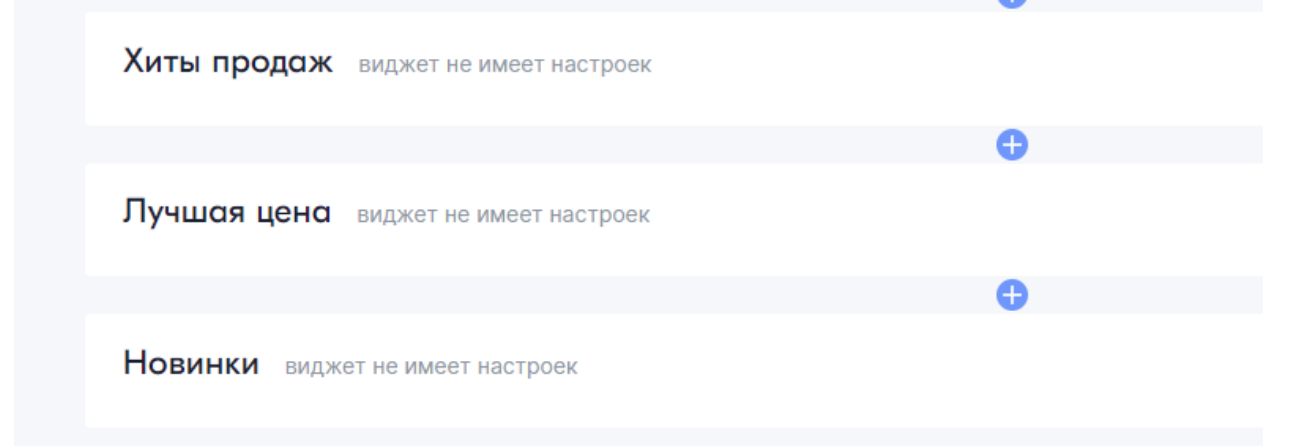

#### Категории

В этом блоке вы можете отметить категории, которые доступны в вашем магазине, под них автоматически будут сгенерированы кнопки на витрине. Можно добавить только 1 раз.

| Для каждого баннера нужно загру<br>версии сайта и для мобильного пр<br>или на категорию.<br>Блок промо-товаров позволяет ото<br>выбранных вами товаров.<br>Не допускаются ссылки на сторон | вить два изображения — дл:<br>иложения, и указать ссылку<br>юбразить заголовок и до 20<br>ние ресурсы и номера теле¢ | я веб-<br>' на товар<br>фонов. | +       | С Искать в мага | зине       |  |
|----------------------------------------------------------------------------------------------------|----------------------------------------------------------------------------------------------------|--------------------------------|---------|-----------------|------------|--|
|                                                                                                    | <b>0</b>                                                                                                    |                                | ?       | Название        | е магазина |  |
| Категории                                                                                                    |                                                                                                    |                                |         | подзаголово     | к          |  |
| Выберите категории товаров, кото                                                                                                    | рые будут отображаться на                                                                                            | главной                        |         | Главная         | ВСЕ ТОВАРЫ |  |
| 🗸 Аптека                                                                                                    | 🗸 Детские товары                                                                                                    |                                | Аптека  |                 | Лом и сал  |  |
| 🗸 Дом и сад                                                                                                    | Товары для взрослых                                                                                                  |                                | , and a |                 |            |  |
| Выберете порядок отображения ка                                                                                                    | тегорий                                                                                                    |                                | Петски  |                 |            |  |
| Аптека Дом и сад Ди                                                                                                    | етские товары                                                                                                    |                                | детски  |                 | варослых   |  |
| товары для взрослых                                                                                                    |                                                                                                    |                                |         |                 |            |  |